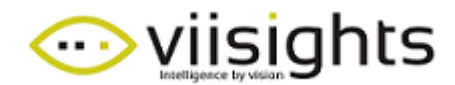

**Integration Manual** 

# viisights WISE with Milestone XProtect VMS

Revision 1.1 August 4th, 2019

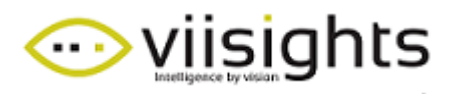

## TABLE OF CONTENT

| 1 | INTR | ODUCTION                                           | . 2 |
|---|------|----------------------------------------------------|-----|
| 2 | SYST | EM ARCHITECTURE AND PREREQUISITES                  | . 3 |
|   | 2.1  | ARCHITECTURE                                       | .3  |
|   | 2.2  | Prerequisites                                      | .3  |
|   | 2.3  | WHAT THIS DOCUMENT COVERS                          | .3  |
|   | 2.4  | LICENSE                                            | .4  |
| 3 | INST | ALLATION AND CONFIGURATION – MILESTONE SERVER SIDE | . 5 |
| 4 | CON  | FIGURATION – VIISIGHTS SERVER SIDE                 | 33  |
| 5 | ALER | T VIEW ON MILESTONE XPROTECT CLIENT                | 35  |
| 6 | ALER | T VIEW ON VIISIGHTS UI                             | 36  |

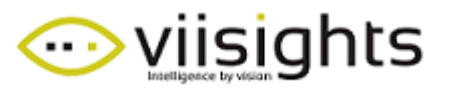

## **1** INTRODUCTION

This document describes the integration between viisights WISE with XProtect Video Management Systems (VMS) from Milestone, to provide operators with immediate alerts over potential safety and security incidents.

In this document, information is provided for integrating Milestone's XProtect Corporate VMS 2018.

Integration outcome:

- Triggering "Analytic Events" events when viisights WISE generates an alarm.
- Triggering an "Alarm Definition" on Milestone XProtect when an Analytic Event is received.
- A bookmark is inserted in the corresponding video sequence.
- Live metadata generated by viisights WISE on top of the corresponding video stream in Milestone XProtect Smart Client (a bounding box on an object).
- Metadata generated by viisights WISE is recorded with the corresponding video stream and displayed together when playing the video sequence in Alarm Manager view.

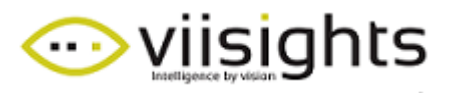

## **2** SYSTEM ARCHITECTURE AND PREREQUISITES

#### 2.1 ARCHITECTURE

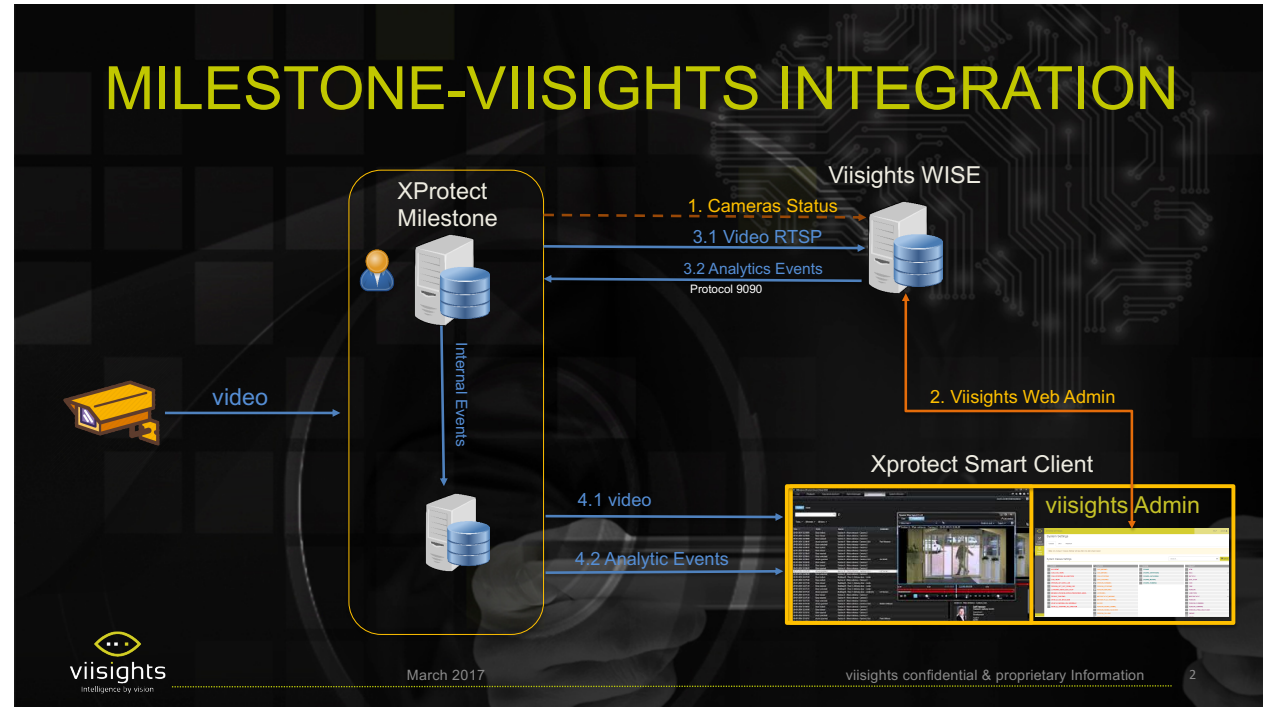

#### 2.2 PREREQUISITES

The integration pack has the following prerequisites:

- Milestone XProtect Corporate 2018 or a later version
- viisights WISE system running on a dedicated server

#### 2.3 WHAT THIS DOCUMENT COVERS

This document will cover the following:

- Step-by-step installation of Milestone ONVIF Bridge
- Step-by-step installation of ONVIF Device Manager (Open source application)
- Configuration of events and alarms on Milestone XProtect
- Installation of the video overlay plugin to Milestone XProtect Smart Client
- Configuration of "MilestoneGetCameras" web proxy
- Configuration of Alarm Classes in viisights WISE

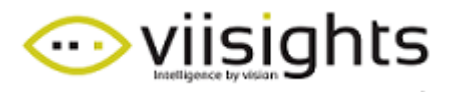

This document is not an exhaustive installation manual and does not cover the installation of Milestone XProtect VMS and viisights WISE.

#### 2.4 LICENSE

For Milestone licensing, please refer to the relevant Milestone distributor.

For viisights WISE license, please refer to <u>sales@viisights.com</u>.

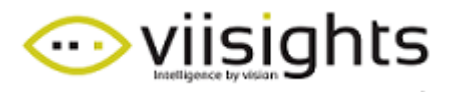

# **3** INSTALLATION AND CONFIGURATION – MILESTONE SERVER SIDE

Install milestone on your computer, please follow the Administrator Manual – Xprotect VMS 2018 R3:

- 1. Install Milestone corporate 2018 R3
- Use Milestone XProtect Management Client to add a new Basic User Security -> Basic User -> Create New Basic User

| Smart Wall                 |                  |
|----------------------------|------------------|
| - Ciew Groups              |                  |
| 🖅 Smart Client Profiles    | New Basic User   |
| Management Client Profiles | User name:       |
| Matrix                     |                  |
| Rules and Events           | viisights        |
| Rules                      | Description:     |
| Time Profiles              | A                |
| Notification Profiles      |                  |
| 😽 User-defined Events      |                  |
| Analytics Events           |                  |
| Generic Events             |                  |
| C Security                 |                  |
| Roles                      | Password:        |
|                            |                  |
| System Dashboard           | Percet parament  |
| Current Tasks              | nepeat passworu. |
| System Monitor             | ••••••           |
| System Monitor Thresholds  |                  |
| Revidence Lock             | OK Cancel        |
| Configuration Penerte      |                  |

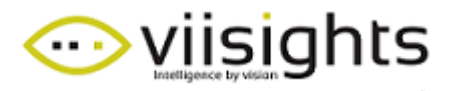

3. Assign the new user with Administrator privileges - Roles -> Administrators -> Users and Groups -> Add... -> Basic user

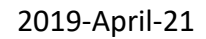

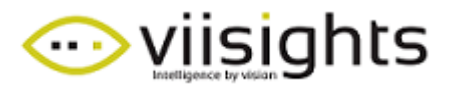

4. Select the new user from the list to assign administrator privileges

| elect  | Name      | <br> | <br>3 |
|--------|-----------|------|-------|
|        | viisights |      |       |
|        |           |      |       |
|        |           |      |       |
|        |           |      |       |
|        |           |      |       |
|        |           |      |       |
| 15.000 |           |      |       |

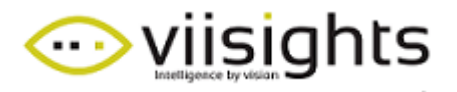

- 5. Install ONVIF bridge 2018 R3
  - 5.1. Choose language, read and accept the license agreement, select typical installation. Fill the fields with the credentials of the admin-level basic user created in the previous step and click Continue.

| Milestone ONVIF Bridge                    | 2019 R1                                                                                                    |
|-------------------------------------------|----------------------------------------------------------------------------------------------------|
| Specify the                               | primary surveillance system server                                                                              |
| Enter the address of log in, and the user | the primary surveillance system to which your ONVIF Bridge server should name and password used for this login. |
| Server URL:                               | http://localhost                                                                                                |
| Log in as:                                | User account ~                                                                                                  |
| User name:                                | viisights                                                                                                    |
| Password:                                 | *****                                                                                                    |
| Validating                                |                                                                                                    |
|                                           | Previous Continue Cancel                                                                                        |

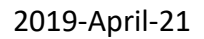

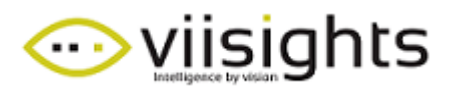

| on. |
|-----|
| )   |

| File location:                               |   | <br>   |
|----------------------------------------------|---|--------|
| C:\Program Files\Milestone                   |   | Browse |
|                                              |   |        |
| Free didy appeal on drives 07 CP             |   |        |
| Free disk space on drive: 97 GB              |   |        |
|                                              |   |        |
|                                              |   |        |
|                                              |   |        |
|                                              |   |        |
| Product language:                            |   |        |
| roduct language:                             |   |        |
| nguage:<br>United States)                    | ~ |        |
| roduct language:<br>English (United States)  | ~ |        |
| oduct language:<br>inglish (United States)   | ~ |        |
| roduct language:<br>English (United States)  | ~ |        |
| roduct language:<br>English (United States)  | ~ |        |
| roduct language:<br>English (United States)  | ~ |        |
| Product language:<br>English (United States) | ~ |        |
| Product language:<br>English (United States) | ~ |        |
| Product language:<br>English (United States) | ~ | 1      |

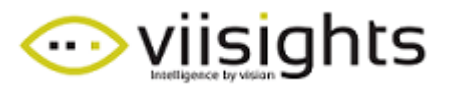

6. In milestone management: Servers - ONVIF Bridges – Add new – Add user

| Site Navigation 👻 👎                 | × ONVIF Bridges | <b>▼</b> ₽ | ONVIF Bridge In |
|-------------------------------------|-----------------|------------|-----------------|
| ☐ I milestone1 - (13.1a) ☐ I Basics |                 | dd New C   | itrl+N          |
| License Information                 |                 | efresh     | F5              |
| E Remote Connect Services           |                 |            |                 |
| Axis One-click Camera Connection    |                 |            |                 |
| □ U Servers                         |                 |            |                 |
| - 👸 Failover Servers                |                 |            |                 |
| Mobile Servers                      |                 |            |                 |
| ONVIF Bridges                       |                 |            |                 |

| Add ONVIF E | ridge     | ×      |
|-------------|-----------|--------|
| Name:       | viisights |        |
|             | OK        | Cancel |

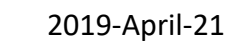

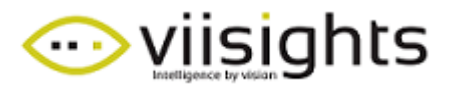

| ONVIF Bridges 🚽 🗸           | ONVIF Bridge Information            |             |
|-----------------------------|-------------------------------------|-------------|
| ONVIF Bridges     Ovisights | ONVIF Bridge settings (milestone 1) |             |
|                             | 580                                 |             |
|                             | RTSP port:                          |             |
|                             | 554                                 |             |
|                             | ONVIF user credentials:             |             |
|                             | User name:                          |             |
|                             | viisights                           |             |
|                             | Password:                           |             |
|                             |                                     |             |
|                             | Add user                            | Remove user |

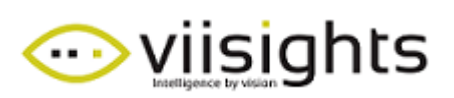

#### 7. Install ONVIF Device Manager

7.1. Log in with basic user

| ONVIF Device Manager v2.2.250      | –     | ( |
|------------------------------------|-------|---|
| You logged in as viisights Log out | 🧔 💥 😰 |   |
| Device list 《                      |       |   |
| Name, location or address Cancel   |       |   |
|                                    |       |   |
|                                    |       |   |
|                                    |       |   |
|                                    |       |   |
|                                    |       |   |
|                                    |       |   |
|                                    |       |   |
|                                    |       |   |
| Add                                |       |   |

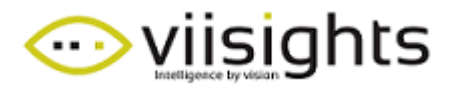

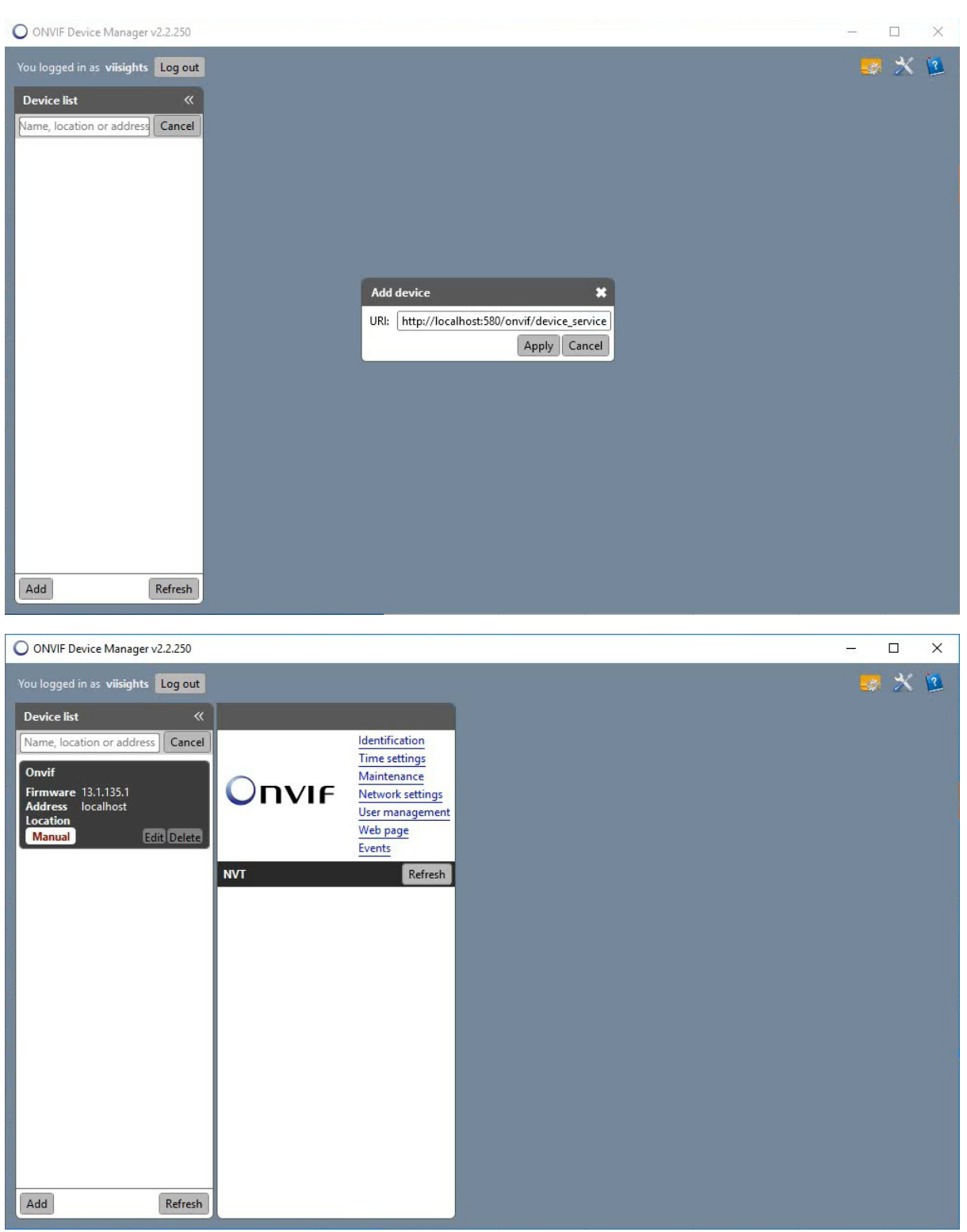

#### 7.2. Add new device - <u>http://localhost:580/onvif/device\_service</u>

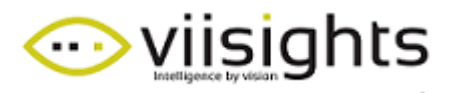

 Optional - Add RTSP Stream for running predefined clips. This step can be useful for example for the purpose of observing detections by using a video streamed from viisights WISE server.

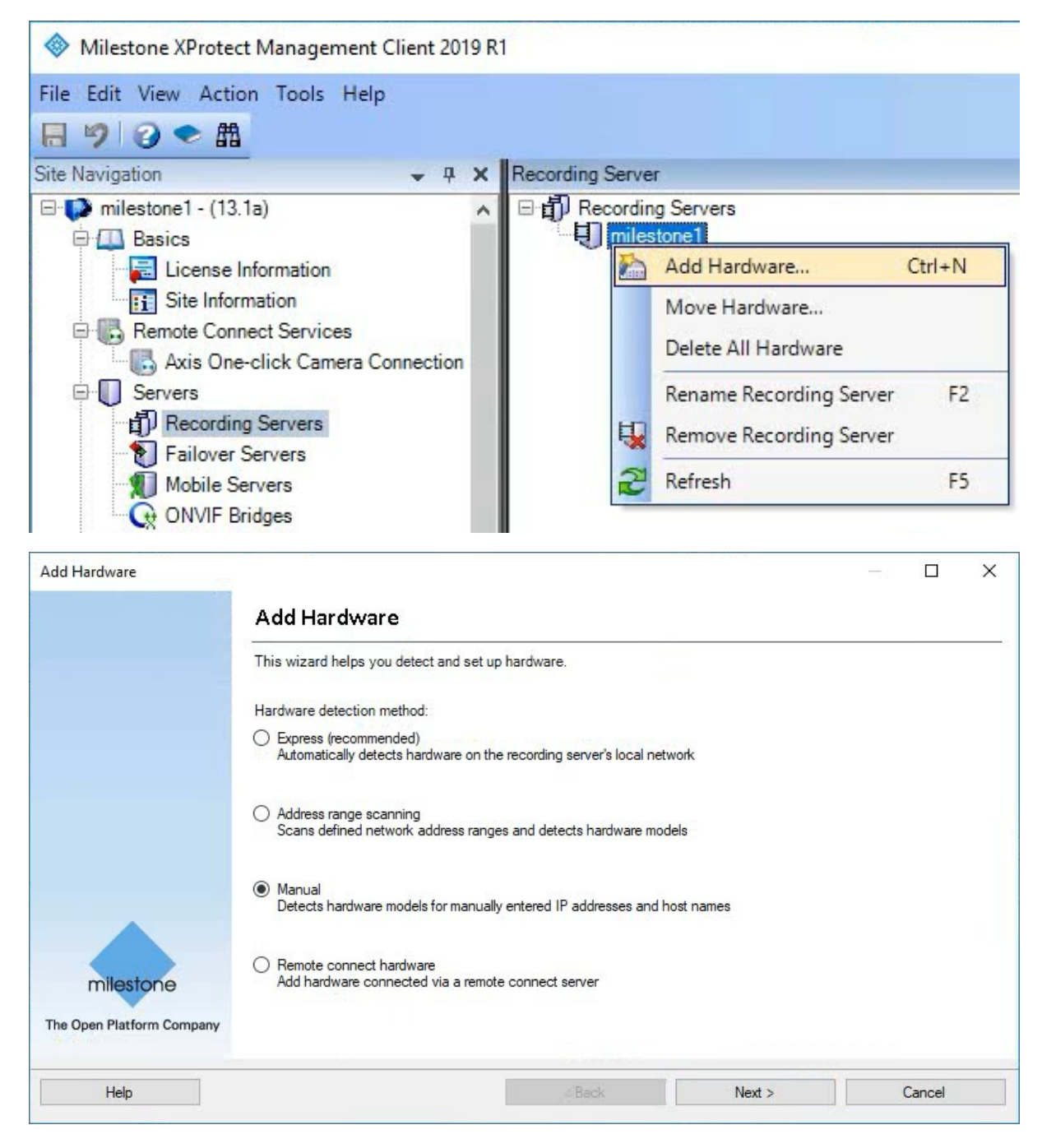

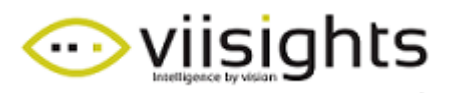

| Specify user name and password if device                                                                                                    | es are not using the default ones. |                         |
|----------------------------------------------------------------------------------------------------|------------------------------------|-------------------------|
|                                                                                                    |                                    |                         |
| Include User Name                                                                                                    | Password                           | Add                     |
| ✓ (Factory Default)                                                                                                    | ••••••                             | Remove                  |
|                                                                                                    |                                    |                         |
|                                                                                                    |                                    |                         |
|                                                                                                    |                                    |                         |
|                                                                                                    |                                    |                         |
|                                                                                                    |                                    |                         |
|                                                                                                    |                                    |                         |
|                                                                                                    |                                    |                         |
|                                                                                                    |                                    |                         |
|                                                                                                    |                                    |                         |
|                                                                                                    |                                    |                         |
|                                                                                                    |                                    |                         |
|                                                                                                    |                                    |                         |
|                                                                                                    |                                    |                         |
| Help                                                                                                    | < Back Next >                      | Cancel                  |
| Add Hardware                                                                                                    |                                    |                         |
| Select which drivers to use when scanning<br>The more drivers selected, the slower the                                                                                                    | g for hardware.<br>scanning.       |                         |
| Select which drivers to use when scanning<br>The more drivers selected, the slower the                                                                                                    | g for hardware.<br>scanning.       | Colort All              |
| Select which drivers to use when scanning<br>The more drivers selected, the slower the                                                                                                    | g for hardware.<br>scanning.<br>^  | Select All              |
| Select which drivers to use when scanning<br>The more drivers selected, the slower the<br>HikVision                                                                                                    | g for hardware.<br>scanning.       | Select All Clear All    |
| Select which drivers to use when scanning<br>The more drivers selected, the slower the<br>HikVision<br>Hinfinova<br>H   IQEye<br>JVC                                                                                                    | g for hardware.<br>scanning.       | Select All<br>Clear All |
| Select which drivers to use when scanning<br>The more drivers selected, the slower the<br>HikVision<br>Hinfinova<br>Hinfinova<br>Hinfinova<br>Hinfinova<br>Hinfinova<br>Hinfinova<br>Hinfinova<br>Hinfinova                                                                                                    | g for hardware.<br>scanning.       | Select All<br>Clear All |
| Select which drivers to use when scanning<br>The more drivers selected, the slower the<br>HikVision<br>Hild Log Log Log Log Log Log Log Log Log Log                                                                                                    | g for hardware.<br>scanning.       | Select All<br>Clear All |
| Select which drivers to use when scanning<br>The more drivers selected, the slower the<br>HikVision<br>HikVision<br>HikVision<br>HildEye<br>LG Electronics<br>HildEstone<br>HildEstone<br>HildEs                                                                                                    | g for hardware.<br>scanning.       | Select All<br>Clear All |
| Select which drivers to use when scanning<br>The more drivers selected, the slower the<br>HikVision<br>Infinova<br>IQEye<br>I QEye<br>I LG Electronics<br>Milestone<br>Mobotix<br>I Panasonic                                                                                                    | g for hardware.<br>scanning.       | Select All<br>Clear All |
| Select which drivers to use when scanning<br>The more drivers selected, the slower the<br>HikVision<br>Hinfinova<br>HIQEye<br>HIQEye<br>HIQE Electronics<br>HIGE Electronics<br>HIGE Electronics                                                                                                    | g for hardware.<br>scanning.       | Select All<br>Clear All |
| Select which drivers to use when scanning<br>The more drivers selected, the slower the<br>HikVision<br>HilleStone<br>HilleStone<br>Hobotix<br>Hobotix<br>Ho | g for hardware.<br>scanning.       | Select All<br>Clear All |
| Select which drivers to use when scanning<br>The more drivers selected, the slower the<br>HikVision<br>HikVision<br>HildEye<br>HildEye<br>Hil                                                                                                    | g for hardware.<br>scanning.       | Select All<br>Clear All |
| Select which drivers to use when scanning<br>The more drivers selected, the slower the<br>HikVision<br>HikVision<br>HildEye<br>LG Electronics<br>Hilestone<br>Hilestone<br>Hobotix<br>Panasonic<br>Samsung<br>Sony<br>Mulersal<br>Universal<br>Universal<br>Universal                                                                                                    | g for hardware.<br>scanning.       | Select All<br>Clear All |
| Select which drivers to use when scanning<br>The more drivers selected, the slower the<br>HikVision<br>HikVision<br>LigEye<br>LigEye<br>LigElectronics<br>Milestone<br>Mobotix<br>Panasonic<br>Pelco<br>Samsung<br>Sony<br>Miniversal<br>Universal<br>Universal 1 channel driver                                                                                                    | g for hardware.<br>scanning.       | Select All<br>Clear All |
| Select which drivers to use when scanning<br>The more drivers selected, the slower the<br>HikVision<br>HildEye<br>LG Electronics<br>Hilestone<br>Mobotix<br>Panasonic<br>Pelco<br>Samsung<br>Sony<br>Muiversal 1 channel driver<br>Universal 16 channels driver                                                                                                    | g for hardware.<br>scanning.       | Select All<br>Clear All |
| Select which drivers to use when scanning<br>The more drivers selected, the slower the<br>HikVision<br>H   Infinova<br>H   IQEye<br>LG Electronics<br>Hilestone<br>Mobotix<br>H   ONVIF<br>Panasonic<br>Pelco<br>Samsung<br>Sony<br>H   Universal 1 channel driver<br>Universal 16 channels driver<br>Vivotek                                                                                                    | g for hardware.<br>scanning.       | Select All<br>Clear All |
| Select which drivers to use when scanning<br>The more drivers selected, the slower the<br>HikVision<br>H   HikVision<br>H   IQEye<br>JVC<br>L G Electronics<br>Milestone<br>Mobotix<br>H   ONVIF<br>Panasonic<br>Pelco<br>Samsung<br>Sony<br>H   Universal 1 channel driver<br>Universal 16 channels driver<br>Vivotek<br>H   Other                                                                                                    | g for hardware.<br>scanning.       | Select All<br>Clear All |
| Select which drivers to use when scanning<br>The more drivers selected, the slower the<br>HikVision<br>H   HikVision<br>H   Infinova<br>H   IQEye<br>JVC<br>L G Electronics<br>H   Mobotix<br>H   Mobotix<br>H   Mobotix<br>H   Mobotix<br>H   Panasonic<br>Pelco<br>Samsung<br>H   Sony<br>H   Universal 1 channel driver<br>Universal 16 channels driver<br>Universal 64 channels driver<br>H   Other                                                                                                    | g for hardware.<br>scanning.       | Select All<br>Clear All |

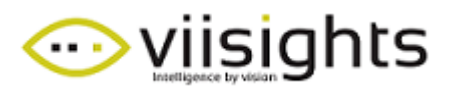

| ld H | Hardware                                                      |                                              |                            |        | - □ >  |
|------|---------------------------------------------------------------|----------------------------------------------|----------------------------|--------|--------|
| Ente | er information for hardware<br>tionally, select driver type t | e you want to add.<br>to speed up detection. |                            |        |        |
|      |                                                               | 123                                          | 1.08 g                     |        |        |
|      | Address                                                       | Port                                         | Hardware model             | 1.000  | Add    |
|      | 40.114.80.116                                                 | 80                                           | Universal 1 channel driver | ~      | Remove |
|      |                                                               |                                              |                            |        |        |
|      | Help                                                          |                                              | < Back                     | Next > | Cancel |

|                 |     |                            | Stop    |
|-----------------|-----|----------------------------|---------|
| ected hardware: | Pat | Handuran madel             | Status  |
| 1 40 114 80 116 | 80  | Universal 1 channel driver | Success |
|                 |     |                            |         |
|                 |     |                            |         |
|                 |     |                            |         |
|                 |     |                            |         |

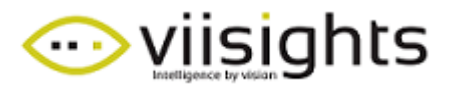

| ardware name template:                     |              | Dev         | rice name template:         |                    |        |  |
|--------------------------------------------|--------------|-------------|-----------------------------|--------------------|--------|--|
| lefault                                    |              | ∼ Def       | ault                        |                    |        |  |
| Ardware: Camera Microp                     | hone [       | ] Speaker   | Metadata                    |                    | Output |  |
| Hardware to Add                            | Enabled      | Name        |                             |                    |        |  |
| Jniversal 1 channel driver - 40.114.80.116 |              |             |                             |                    |        |  |
| Hardware:                                  | $\checkmark$ | Universal 1 | channel driver (40.114.80.1 | 16)                |        |  |
| Camera port 1:                             | $\checkmark$ | Universal 1 | channel driver (40.114.80.1 | 16) - Camera 1     |        |  |
| Microphone port 1:                         |              | Universal 1 | channel driver (40.114.80.1 | 16) - Microphone 1 |        |  |
|                                            |              |             |                             |                    |        |  |

| Add Hardware                                                                  |                                                                                                    |                                    |        | × |
|-------------------------------------------------------------------------------|----------------------------------------------------------------------------------------------------|------------------------------------|--------|---|
| Select a default group for all device<br>Alternatively, select device group i | s types.<br>ndividually for each device.                                                                                                    |                                    |        |   |
| Default camera group:                                                         | Devices                                                                                                    | Add to Group                       |        |   |
| No group selected                                                             | Cameras                                                                                                    |                                    |        |   |
| Default microphone group:                                                     | This way to the second second | iver (40.114.80.116) Default Group |        |   |
| No group selected                                                             | 2                                                                                                    |                                    |        |   |
| Default speaker group:                                                        |                                                                                                    |                                    |        |   |
| No group selected                                                             | 2                                                                                                    |                                    |        |   |
| Default metadata group:                                                       |                                                                                                    |                                    |        |   |
| No group selected                                                             | 2                                                                                                    |                                    |        |   |
| Default input group:                                                          |                                                                                                    |                                    |        |   |
| No group selected                                                             | 2                                                                                                    |                                    |        |   |
| Default output group:                                                         |                                                                                                    |                                    |        |   |
| No group selected                                                             | 23                                                                                                    |                                    |        |   |
|                                                                               |                                                                                                    |                                    |        |   |
| Help                                                                          |                                                                                                    | < Back Finish                      | Cancel |   |
| , top                                                                         |                                                                                                    |                                    | Ganoor | _ |

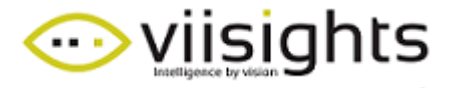

| Select Group |    | ×      |
|--------------|----|--------|
| Cameras      |    |        |
|              |    |        |
| 4            | ОК | Cancel |

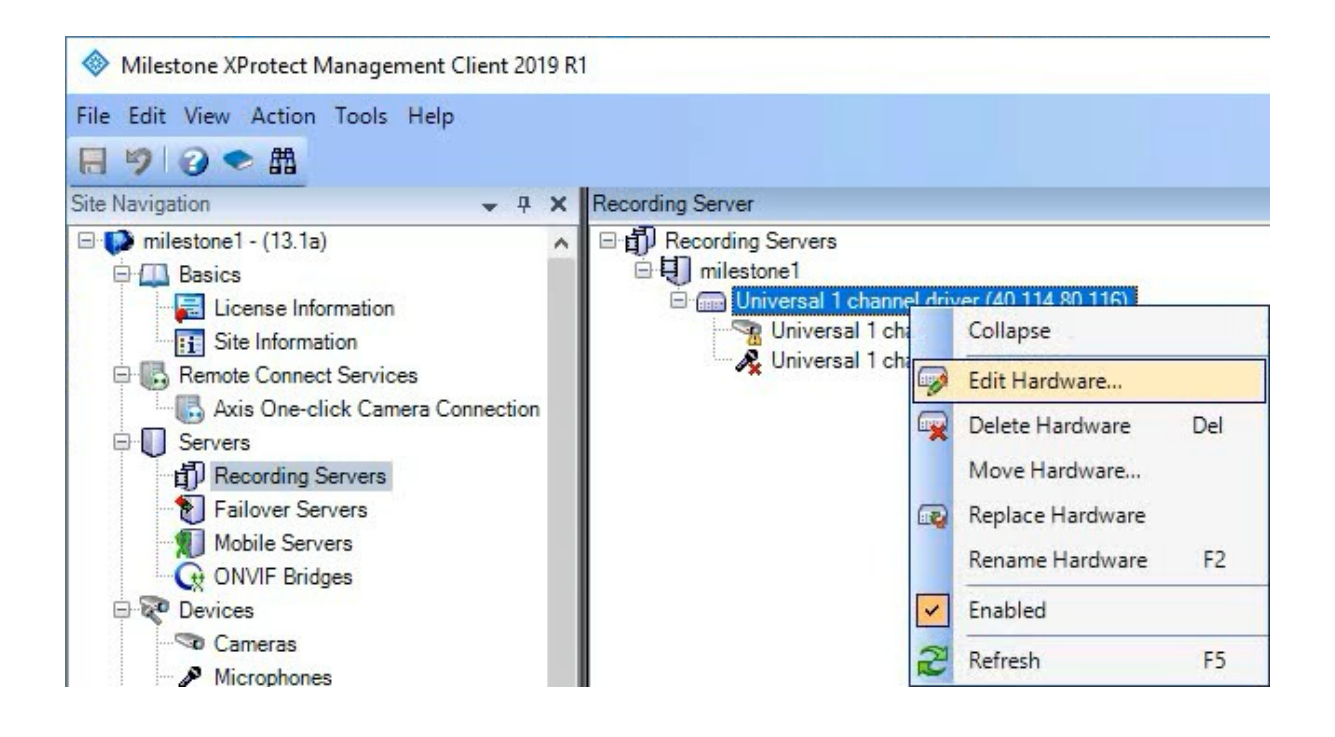

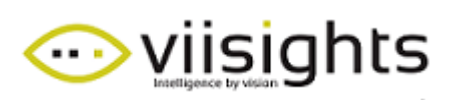

| Edit Hardware  |                                            |
|----------------|--------------------------------------------|
| Identification |                                            |
| Name:          | Universal 1 channel driver (40.114.80.116) |
| Address        |                                            |
| Hardware URL:  | rtsp://40.114.80.116:554/cam2.mp4          |
| Authentication |                                            |
| User name:     | root                                       |
| Password:      | ••••                                       |
| Help           | OK Cancel                                  |

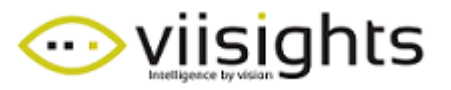

- 9. Enable Analytic events in XProtect Management Client
  - 9.1. Tools -> Options -> Analytic Events -> click on Enabled, port = 9090

Milestone XProtect Management Client 2019 R1

| File Edit View Action               | Too | ls Help                  |          |
|-------------------------------------|-----|--------------------------|----------|
| 日 🤊 🕝 🗢 曲                           | -   | Registered Services      |          |
| Site Navigation                     | -   | Professional VMS Servers | er       |
| □ I milestone1 - (13.1a) □ I Basics | R   | Effective Roles          | or<br>mi |
| 🔚 License Info                      | -   | Options Ctrl+O           |          |
| Cita Informat                       | 100 |                          |          |

| Options                                   |                    |                   |                | ×    |
|-------------------------------------------|--------------------|-------------------|----------------|------|
| Access Control Settings Analytics Events  | Customer Dashboard | Alarms and Events | Generic Events | د ،  |
| Analytics events                          |                    |                   |                |      |
| Enabled                                   |                    |                   |                |      |
| Port:                                     |                    |                   |                |      |
| 9090                                      |                    |                   |                |      |
| Security                                  |                    |                   |                |      |
| Events allowed from:                      |                    |                   |                |      |
| <ul> <li>All network addresses</li> </ul> |                    |                   |                |      |
| O Specified network addresses:            |                    |                   |                |      |
| Address                                   |                    |                   |                |      |
|                                           |                    |                   |                |      |
| -                                         |                    |                   |                |      |
| Import                                    |                    |                   |                |      |
|                                           |                    |                   |                |      |
|                                           |                    |                   |                |      |
|                                           |                    |                   |                |      |
|                                           |                    |                   |                |      |
|                                           |                    |                   |                |      |
|                                           |                    |                   |                |      |
|                                           |                    |                   |                |      |
|                                           |                    |                   |                |      |
|                                           |                    |                   |                |      |
| Help                                      |                    | 0                 | K Ca           | ncel |

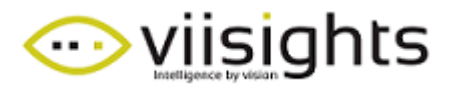

#### 10. Add Events

- 10.1. Go to Rules and Events -> Analytics Events Rules and Events Rules Time Profiles Notification Profiles User-defined Events Analytics Events Generic Events
  - 10.2. Right-Click the Analytics Events root object, Add New..., name the new event *Viisights Analytic Alarm <Class label>*

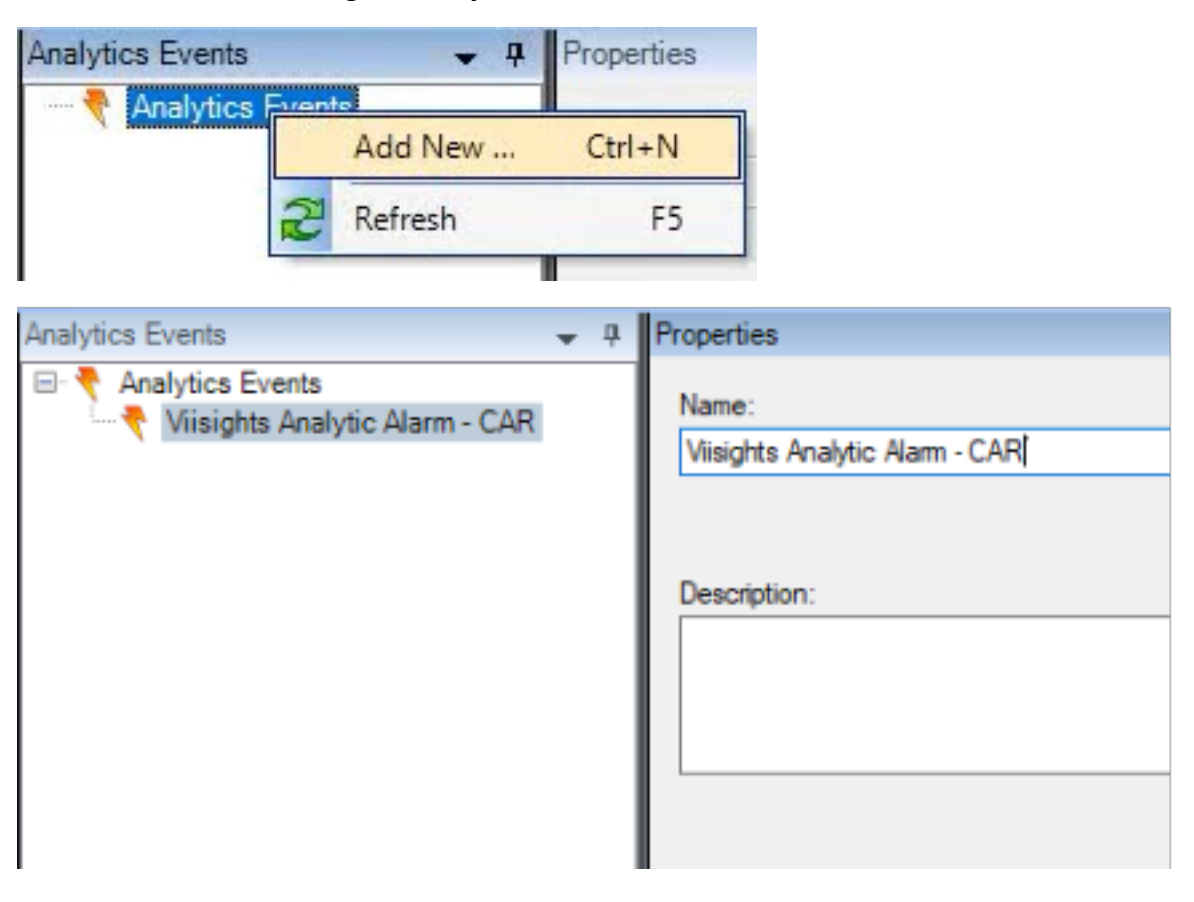

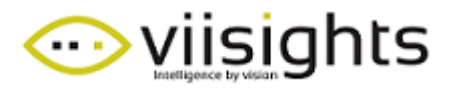

#### 11. Add alarms –

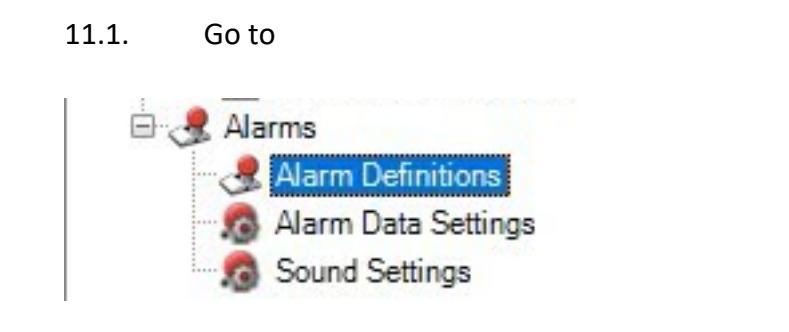

11.2. Right-Click the Alarms Definitions root object, Add New...

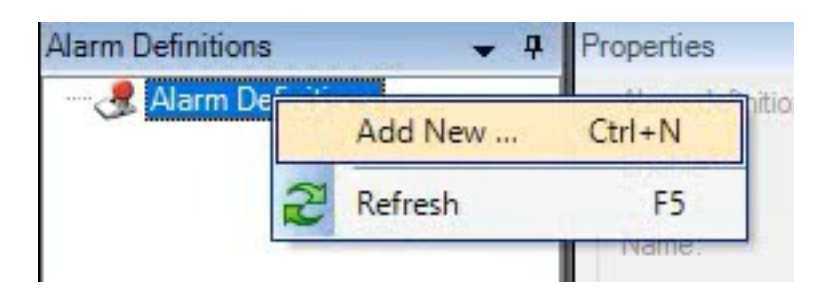

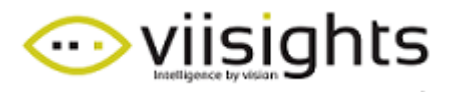

11.3. Give the new event a name, e.g. **Viisights Analytic Alarm – Car collision**, select the Triggering event as Analytics Events

| Properties        |                                                                      | <b>↓</b> ₽ |
|-------------------|----------------------------------------------------------------------|------------|
| Alarm definition  |                                                                      |            |
| Enable:           |                                                                      |            |
| Name:             | Visights Analytic Alarm - Car collision                              |            |
| Instructions:     |                                                                      | <u>`</u>   |
| Trigger           |                                                                      |            |
| Triggering event: | Analytics Events                                                     | ~          |
|                   | Access Control Event Categories<br>Analytics Events<br>Device Events |            |
| Sources:          | External Events<br>Hardware Events                                   |            |
| Activation period | Recording Server Events<br>System Events                             |            |
| Time profile:     | System Monitor Events<br>Transaction events                          |            |
| O Event based:    | Start: Select                                                        |            |
|                   | Stop: Select                                                         |            |

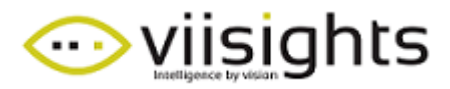

| operties                     |                                                                                           |
|------------------------------|-------------------------------------------------------------------------------------------|
| Alarm definition             |                                                                                           |
| Enable:                      |                                                                                           |
| Name:                        | Viisights Analytic Alarm - Car collision                                                  |
| Instructions:                |                                                                                           |
| Trigger<br>Triggering event: | Analytics Events ~                                                                        |
|                              | Visights Analytic Alarm - CAR_COLLISION V                                                 |
| Sources:                     | Visights Analytic Alarm - CAR<br>Visights Analytic Alarm - CAR COLLISION                  |
| Activation period            | Visights Analytic Alarm - CAR_MOVING<br>Visights Analytic Alarm - CAR_STOPPING_IN_JUNCTIC |
| Time profile:                | Visights Analytic Aam - PERSON<br>Visights Analytic Aam - VEHICLE MOVING ON SIDE          |
| O Event based:               | Visights Analytic Alam - VEHICLE_ON_SHOULDER                                              |
|                              |                                                                                           |

#### 11.4. Choose 'Viisights Analytic Alarm – CAR\_COLLISION' as the sub category

#### 11.5. Under Sources: select the desired cameras and click Add

| Select Sources                             |                    | ×                     |
|--------------------------------------------|--------------------|-----------------------|
| Type filter: All                           | ~                  |                       |
| Groups Servers                             |                    | Selected:             |
| USERTEC-UQ9GSN8<br>☐-☆ Camera Group 1<br>└ | a<br>Add<br>Remove | Grundig street camera |
|                                            |                    | OK Cancel             |

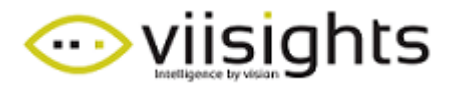

#### 12. Add ViisightsOverlay plugin to milestone:

- 12.1. Download SmartClient v0.1.zip
- 12.2. Extract the archive and copy the folder "viisightsOverlay" into the Milestone installation folder under the subfolder **MIPPlugins**

|                 |                     | > Milestone > MilePlugins > | 8           |      |
|-----------------|---------------------|-----------------------------|-------------|------|
|                 | Name                | Date modified               | Туре        | Size |
| Quick access    | MobileAdministrator | 4/7/2019 12:59 PM           | File folder |      |
| Desktop 📌       | ONVIFBridge         | 4/7/2019 1:41 PM            | File folder |      |
| 🕂 Downloads 🛛 🖈 | ViisightsOverlay    | 4/7/2019 2:03 PM            | File folder |      |
| Music<br>Videos |                     |                             |             |      |
|                 |                     |                             |             |      |

- 13. Create Alarm Vide on XProtect Smart Client
  - 13.1. Open the XProtect Smart Client, switch to Setup mode

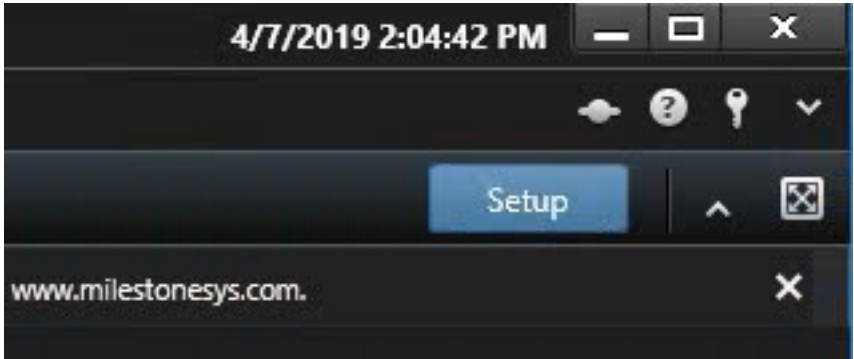

- 13.2. In setup mode Create new view
- 13.3. Add viisightsOverlay plugin to view
- 13.4. Click on view, click "select camera" (bottom left side of screen) and add the appropriate camera.
- 13.5. Settings Analytic Overlay choose appropriate camera.

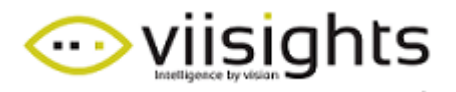

#### 14. On the Milestone XProtect server, add a new Web Service:

- 14.1. Download Proxy v2.0.zip
- 14.2. Unzip the folder "MilestoneGetCameras" to a new folder such as C:\Viisights

(The folder MilestoneGetCameras can't be placed in a secure folder, i.e. it cannot be placed in: C:\inetpub, System, etc.)

| 📙   🛃 📕 🖛   Viis | sights |                 |                |                  |             |
|------------------|--------|-----------------|----------------|------------------|-------------|
| File Home        | Share  | View            |                |                  |             |
| ← → ~ ↑ 🚺        | > This | PC > Windows (C | :) → Viisights |                  |             |
| - Ouick access   |        | Name            | ^              | Date modified    | Туре        |
| Desktop          | *      | MilestoneGet    | Cameras        | 4/7/2019 2:11 PM | File folder |
| Downloads        | *      |                 |                |                  |             |
| Documents        | *      |                 |                |                  |             |
| Pictures         | *      |                 |                |                  |             |
| 👌 Music          |        |                 |                |                  |             |
| Videos           |        |                 |                |                  |             |
| ConeDrive        |        |                 |                |                  |             |
| 📃 This PC        |        |                 |                |                  |             |
| ight Network     |        |                 |                |                  |             |

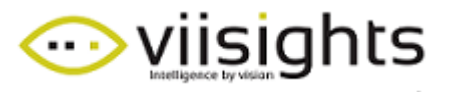

14.3. Install and configure Web Deploy on Windows Server – Windows Features - Enable IIS Management Scripts and Tools (tutorial https://www.youtube.com/watch?v=IwbKquNBNgQ)

Windows Features

### Turn Windows features on or off

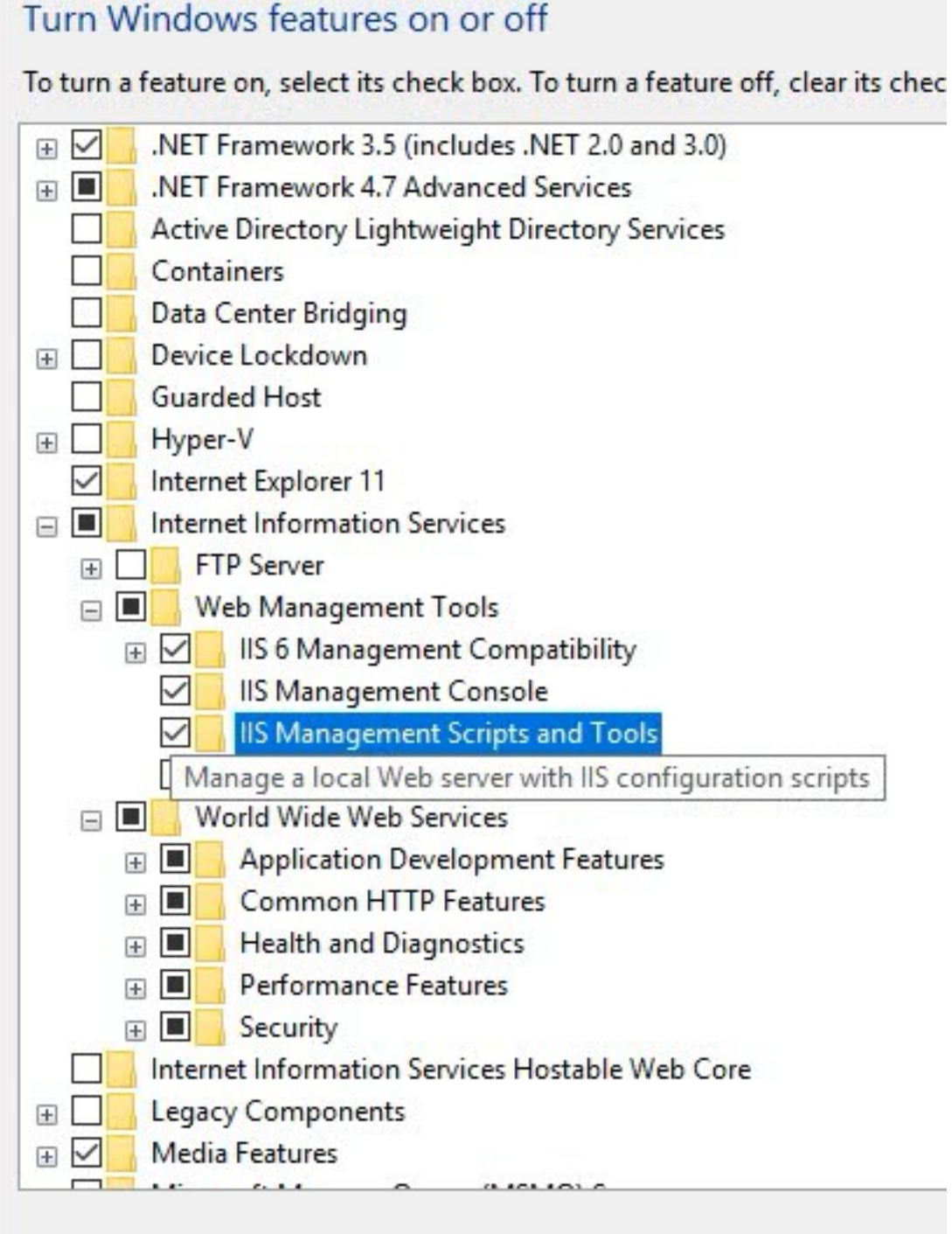

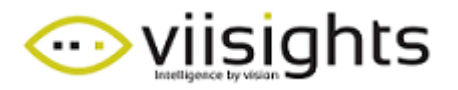

15. Configure the new Web Service on Internet Information Services (IIS) Manager (MilestoneGetCameras proxy)

| lnternet Infor | mation Services (IIS) I             | Manager<br>Sites 🕨 |       |  |  |
|----------------|-------------------------------------|--------------------|-------|--|--|
| File View H    | Help                                |                    |       |  |  |
| Connections    | 1 (milestone1\viisig<br>ation Pools | Filter:            | Sites |  |  |
| ¥ 📓 S          | Add Website                         |                    |       |  |  |
| <b>2</b>       | Refresh                             | Refresh            |       |  |  |
|                | Switch to Content V                 | iew                | 2     |  |  |

15.1. Sites -> Add Website

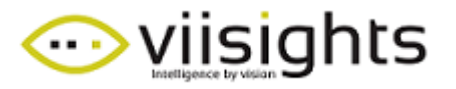

#### 15.2. Enter parameters:

- Site name: MilestoneGetCameras
- Application pool: MilestoneGetCameras (Populated automatically)
- Physical path: click "..." and navigate to the folder "MilestoneGetCameras".
- Binding Port: choose free port in your system (e.g: 999).
- Click "OK"

| ite name.                           | 92 C                              | Application pool:   | _      |  |
|-------------------------------------|-----------------------------------|---------------------|--------|--|
| VilestoneGetCameras                 |                                   | MilestoneGetCameras | Select |  |
| Content Directory<br>Physical path: |                                   |                     |        |  |
| C:\Viisights\Milest                 | oneGetCameras                     |                     |        |  |
| Pass-through auth                   | entication                        |                     |        |  |
| Connect as                          | Test Settings                     |                     |        |  |
| Binding                             |                                   |                     |        |  |
| Туре:                               | IP address:                       | Port:               |        |  |
| http                                | <ul> <li>All Unassigne</li> </ul> | ed 🗸 999            |        |  |
| Host name:                          |                                   |                     |        |  |
|                                     |                                   |                     |        |  |
| Example: www.cor                    | itoso.com or mark                 | eting.contoso.com   |        |  |
|                                     |                                   |                     |        |  |
|                                     |                                   |                     |        |  |
|                                     |                                   |                     |        |  |
|                                     |                                   |                     |        |  |
|                                     | San and an                        |                     |        |  |
| Start Website imm                   | ediately                          |                     |        |  |

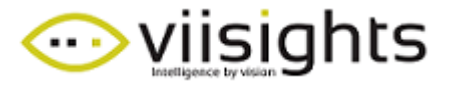

| izat Compilation   | INETERIOR          | INFI                           | DIEL UPOTIO                    | NET Palar                                                                                                    | NET Truet                      | N                              |
|--------------------|--------------------|--------------------------------|--------------------------------|----------------------------------------------------------------------------------------------------|--------------------------------|--------------------------------|
|                    | Pages              | Globalization                  | INCIPIONE                      | ANET ROLES                                                                                                    | Levels                         | -15                            |
| 6 🕹                |                    |                                |                                |                                                                                                    |                                |                                |
| ders Session State | SMTP E-mail        |                                |                                |                                                                                                    |                                |                                |
|                    |                    |                                |                                |                                                                                                    |                                |                                |
| 6                  | 0                  |                                | 404                            | 1                                                                                                    |                                |                                |
| ntic Compression   | Default            | Directory                      | Error Pages                    | Handler                                                                                                    | HTTP                           | IS/                            |
| 0                  | Document           | Browsing                       |                                | wappings                                                                                                    | Headers                        |                                |
|                    | ders Session State | ders Session State SMTP E-mail | ders Session State SMTP E-mail | ders Session State SMTP E-mail<br>ntic Compression Default<br>Default<br>Document Browsing<br>Default<br>Directory<br>Directory<br>D | ders Session State SMTP E-mail | ders Session State SMTP E-mail |

#### 153 On the new website, navigate to HTTP Response Headers

- 15.4. Add the following entries:
  - name: Access-Control-Allow-Headers , value: \*
  - name: Access-Control-Allow-Origin , value: \*

# **HTTP** Response Headers

Use this feature to configure HTTP headers that are added to responses from the Web server.

| Group by: No Grouping -      | <i>iii</i> |            |
|------------------------------|------------|------------|
| Name                         | Value      | Entry Type |
| Access-Control-Allow-Headers | *          | Local      |
| Access-Control-Allow-Origin  | *          | Local      |
| X-Powered-By                 | ASP.NET    | Inherited  |
|                              |            |            |

Important - Ensure the selected ports are open in the firewall (see article)

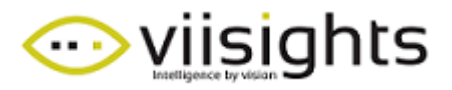

#### 16. Set up filters for alarms:

16.1. On XProtect Management Client, navigate to Alarms -> Alarms Data Settings. On the client

| 🗄 🧏 Alarm       | IS                       |  |  |
|-----------------|--------------------------|--|--|
|                 | larm Definitions         |  |  |
| 👧 Al            | larm Data Settings       |  |  |
| 👩 S             | ound Settings            |  |  |
| <               |                          |  |  |
| Site Navigation | Federated Site Hierarchy |  |  |

#### 16.2. Alarms List Configuration: add Type, Tag.

| arm Data Levels                                                                                                    | Alarm List Configuration | Reasons for Closing                                                                                                    |
|----------------------------------------------------------------------------------------------------|--------------------------|----------------------------------------------------------------------------------------------------|
| Available columns<br>Alarm<br>Category Level<br>Category Name<br>Location<br>Object<br>Priority Name<br>Rule<br>Server Name<br>Vendor | :                        | Selected columns:<br>ID<br>Image<br>Message<br>Owner<br>Priority Level<br>Source<br>State Level<br>State Name<br>Tag<br>Time<br>Type |
|                                                                                                    |                          | >                                                                                                    |

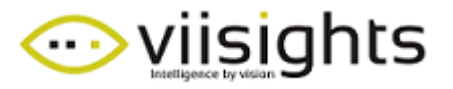

16.3. On XProtect Smart Client, navigate to the Alarm Manager tab, Right-click the filters title and mark: **Type & Tag** 

| Alarms No filter | ,              |             |            |         |        |       |    |     | Rep                                                                                                    |
|------------------|----------------|-------------|------------|---------|--------|-------|----|-----|----------------------------------------------------------------------------------------------------|
| D Time           | Priority Level | State Level | State Name | Message | Source | Owner | ID | Tag | ID<br>  Image<br>  Message<br>  Owner<br>  Owner<br>  Priority Level<br>  Source<br>  State Level<br>  State Level<br>  State Name<br>  Tag<br>  Time |
|                  |                |             |            |         |        |       |    |     | Туре                                                                                                    |

16.4. Ensure that the ports are open in the firewall:

- RTSP port 554.
- Port 9090 for analytic events (port 9090 as in this example)

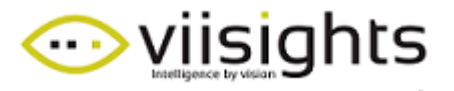

### **4 CONFIGURATION – VIISIGHTS SERVER SIDE**

- 1. Login to viisights cluster UI http://<server>/cluster
  - 1.1. Navigate to System Settings -> Classes -> Alarm, select which alarm classes to send to the Milestone connector –

| $\odot$             | SYSTEM SETTINGS                                                           |                     |                  |                  | HELP ADMIN 💄 |
|---------------------|---------------------------------------------------------------------------|---------------------|------------------|------------------|--------------|
| Cameras<br>Ciusters | System Settings Classes GPU Retention Connectors                          |                     |                  |                  |              |
| System<br>Settings  | Note: Any change in 'Classes Settings' will take effect only af           | ter stream restart. |                  |                  |              |
|                     | Event Classes<br>Classes that are exposed as alarms to the active connect | lors                | Search           | X SYSTEM EVENT   | ALARM SAVE   |
|                     | ✓ EVENT                                                                   | ✓ ACTION            | ✓ SCENE          | ✓ OBJECT         |              |
|                     |                                                                           | CAR_MOVING          | CROWD            | ✓ ATM            |              |
|                     | COLLISION                                                                 | CAR_STOPPING        | CROWD_DISPERSING | V BAG            | ~            |
|                     | PERSON_GET_INTO_CAR                                                       | ✓ DOG_POOPING       | CROWD_GATHERING  | BICYCLE          |              |
|                     | PERSON_GET_OUT_FROM_CAR                                                   | PERSON_MOVING       | CROWD_MOVING     | BUS_STOP         |              |
|                     | LOITERING_NEAR_BUS_STOP                                                   | PERSON_RUNNING      | CROWD_RUNNING    | V CAR            | ~            |
|                     | MASKED_PERSON_ENTER_PREDEFINED_AREA                                       | PERSON_STOPPING     |                  | ✓ FIRE           |              |
|                     | PEOPLE_FIGHTING                                                           | V PERSON_WALKING    |                  | V PERSON         | ~            |
|                     | VEHICLE_ON_SHOULDER                                                       |                     |                  | JUNCTION         |              |
|                     | VEHICLE_MOVING_ON_SIDEWALK                                                | MOTORCYCLE_MOVING   |                  | MOTORCYCLE       | ~            |
|                     | VEHICLE_STOPPING_IN_JUNCTION                                              | MOTORCYCLE_STOPPING |                  | PERSON_CLIMBING  |              |
|                     |                                                                           | BLOOD               |                  | V PERSON_JUMPING |              |

1.2. Navigate to System Settings -> Connectors, Enable and configure the milestone connector

| $\odot$            | SYSTEM SETTINGS       |                                                      | HELP ADMIN 💄 |
|--------------------|-----------------------|------------------------------------------------------|--------------|
| Cameras            | Classes GPU Retention | Connectors                                           |              |
| Clusters           | Milestone             | Milestone                                            |              |
| System<br>Settings |                       | IP Of The Milestone Server<br>104.211.60.150         | H SAVE       |
|                    |                       | XProtect Port Number<br>80                           |              |
|                    |                       | Port Of The Milestone Event Server<br>9090           |              |
|                    |                       | XProtect Username To Authenticate<br>viisights       |              |
|                    |                       | XProtect Password To Authenticate<br>viisights5344   |              |
|                    |                       | Milestone Proxy Gateway<br>104.211.60.150:999        |              |
|                    |                       | Event Name As Defined In Milestone<br>VilsightsAlarm |              |
|                    | 17.5                  | Disalbe Sending Tracks for Analytic Events           |              |

• Enter the IP address of the Milestone XProtect server and port number

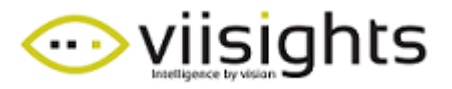

- Fill in the Username and Password of the Basic user defined in XProtect Management Client
- Enter the Milestone Proxy Gateway IP and port number (e.g: 999 as in this example)
- Type the event name defined in the XProtect Management Client

| System Settings       |                                                                                                    |  |  |  |  |  |
|-----------------------|----------------------------------------------------------------------------------------------------|--|--|--|--|--|
| Classes GPU Retention | Connectors                                                                                                    |  |  |  |  |  |
| Milestone             | Milestone                                                                                                    |  |  |  |  |  |
| TSG Connector         | Milestone Connector                                                                                                    |  |  |  |  |  |
| SMTP Alorte           | AdjustTimeSyncInMilliseconds                                                                                                    |  |  |  |  |  |
| SWITE AIGUS           | 0                                                                                                    |  |  |  |  |  |
|                       | Adjust the time for the sent analytic event in case of boundary boxes of detected object is not<br>placed on the same frame in the smart client |  |  |  |  |  |
|                       | Set alarm msg to "viisights analytic event - (class-name)"                                                                                      |  |  |  |  |  |
|                       | True triggers sending alarms with msg name containing their class                                                                               |  |  |  |  |  |
|                       | Defines Interval Between Two Analytic Events For The Same Event                                                                                 |  |  |  |  |  |
|                       | 250                                                                                                    |  |  |  |  |  |
|                       | A detected event can take place for long duration. This configuration is working only with<br>disableAnalyticEventTracking=false                |  |  |  |  |  |
|                       | Disalbe Sending Tracks for Analytic Events                                                                                                    |  |  |  |  |  |
|                       | False triggers sending multiple track events.                                                                                                   |  |  |  |  |  |
|                       | Port Of The Milestone Event Server                                                                                                    |  |  |  |  |  |
|                       | 9090                                                                                                    |  |  |  |  |  |
|                       | IP Of The Milestone Server                                                                                                    |  |  |  |  |  |
|                       | 192.168.1.121                                                                                                    |  |  |  |  |  |
|                       | Merge alarms with similar events in close time proximity                                                                                        |  |  |  |  |  |
|                       | False triggers send alarms with similar events in close time proximity                                                                          |  |  |  |  |  |
|                       | Merge Alarms With Similar Events In Time Proximity Less Than:                                                                                   |  |  |  |  |  |
|                       | 2000                                                                                                    |  |  |  |  |  |
|                       | Merge alarms with similar events that appear in time proximity of less than X to each other                                                     |  |  |  |  |  |
|                       | Event Name As Defined In Milestone                                                                                                    |  |  |  |  |  |
|                       | ViisightsAlarm                                                                                                    |  |  |  |  |  |
|                       | XProtect Password To Authenticate                                                                                                    |  |  |  |  |  |
|                       | viisights5344                                                                                                    |  |  |  |  |  |
|                       | Milestone Proxy Gateway                                                                                                    |  |  |  |  |  |
|                       | 192.168.1.121:999                                                                                                    |  |  |  |  |  |
|                       | XProtect Username To Authenticate                                                                                                    |  |  |  |  |  |
|                       | viisights                                                                                                    |  |  |  |  |  |
|                       | XProtect Port Number                                                                                                    |  |  |  |  |  |
|                       | 80                                                                                                    |  |  |  |  |  |

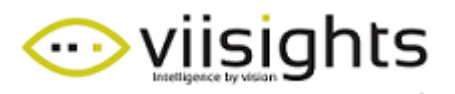

## 5 ALERT VIEW ON MILESTONE XPROTECT CLIENT

| Milestone XProtect Smart Client | ent     |                       |                | <u>م د</u>  |             |                                                                      | 16/06/2019 16:37:04         | _ 0         | ⊐ ×      |      |
|---------------------------------|---------|-----------------------|----------------|-------------|-------------|----------------------------------------------------------------------|-----------------------------|-------------|----------|------|
| Live Playback                   | Seque   | ence Explorer         | Alarm Mar      | nager 🍘     | System Moni | tor                                                                  |                             | + 8         | 9 9 1    | ~    |
|                                 |         |                       |                |             |             |                                                                      |                             | Setun       | ß        | য    |
| A / A Pa No man has been        | coloct  | od.                   |                |             |             | Georgia GCI-515058 /102 169 151 - Camera 1 - 16/06/2010 15-20-27 415 |                             | octop       |          | -    |
| The No map has been             | selecti | -0                    |                |             |             | A 1 € 16/6/2019                                                      | 0.37.503     -              |             |          | 16.0 |
| Quick Filters                   | Alan    | ms <i>No filter</i> ❤ |                |             |             |                                                                      | Reports                     | 1-          | -47      | ٦    |
| ▼ New (47)                      |         | Time                  | Priority Level | State Level | State Name  | Message S                                                            | ource                       |             |          | A    |
|                                 |         | 15:30:21 16/06/2019   | 1              | 1           | New         | Viisights Analytic Alarm - CAR STOPPING IN JUNCTION                  | arundig GCI-F1505B (192.168 | 8.1.5) - (  | Camera 1 | Π    |
| T in progress (0)               |         | 15:31:04 16/06/2019   | 1              | 1           | New         | Viisights Analytic Alarm - CAR_STOPPING_IN_JUNCTION                  | Grundig GCI-F1505B (192.168 | 8.1.5) - (  | Camera 1 |      |
| T On hold (0)                   |         | 15:31:11 16/06/2019   |                |             | New         | Viisights Analytic Alarm - CAR_STOPPING_IN_JUNCTION                  | Grundig GCI-F1505B (192.168 | B.1.5) - (  | Camera 1 |      |
| T Closed (0)                    |         | 15:31:20 16/06/2019   |                |             | New         | Viisights Analytic Alarm - CAR_STOPPING_IN_JUNCTION 0                | Grundig GCI-F1505B (192.168 | 8.1.5) - (  | Camera 1 |      |
|                                 |         | 15:31:30 16/06/2019   |                |             | New         | Viisights Analytic Alarm - CAR STOPPING IN JUNCTION                  | Grundia GCI-F1505B (192.168 | 8.1.5) - (  | Camera 1 |      |
|                                 |         | 15:31:53 16/06/2019   | 1              |             | New         | Viisights Analytic Alarm - CAR STOPPING IN JUNCTION                  | arundig GCI-F1505B (192.168 | 8.1.5) - (  | Camera 1 |      |
|                                 |         | 15:32:10 16/06/2019   |                |             | New         | Viisights Analytic Alarm - CAR STOPPING IN JUNCTION                  | Grundia GCI-F1505B (192.168 | B. 1.5) - ( | Camera 1 |      |
| Servers                         |         | 15:32:26 16/06/2019   | 1              |             | New         | Viisights Analytic Alarm - CAR STOPPING IN JUNCTION                  | Grundig GCI-F1505B (192 168 | 8.1.5) - (  | Camera 1 |      |
| A USERTEC-UQ9GSN8               |         | 15:32:35 16/06/2019   |                |             | New         | Viisights Analytic Alarm - CAR STOPPING IN JUNCTION                  | arundig GCI-F1505B (192.168 | 8.1.5) - (  | Camera 1 |      |
|                                 |         | 15:33:29 16/06/2019   | 1              |             | New         | Viisights Analytic Alarm - CAR STOPPING IN JUNCTION                  | arundig GCI-F1505B (192.168 | 8.1.5) - (  | Camera 1 |      |
|                                 |         | 15:34:23 16/06/2019   | 1              |             | New         | Viisights Analytic Alarm - CAR STOPPING IN JUNCTION                  | irundig GCI-F1505B (192 168 | 8.1.5) - 0  | Camera 1 |      |
|                                 |         | 15:34:27 16/06/2019   | 1              |             | New         | Viisights Analytic Alarm - CAR STOPPING IN JUNCTION                  | Grundig GCI-F1505B (192 168 | 8.1.5) - 0  | Camera 1 |      |
|                                 |         | 15:35:12 16/06/2019   |                |             | New         | Viisights Analytic Alarm - CAR_STOPPING_IN_JUNCTION                  | GCI-F1505B (192.168         | 8.1.5) - (  | Camera 1 |      |
|                                 |         | 15:35:12 16/06/2019   |                |             | New         | Viisights Analytic Alarm - CAR_STOPPING_IN_JUNCTION                  | arundig GCI-F1505B (192.168 | 8.1.5) - (  | Camera 1 |      |
|                                 |         | 16:15:57 16/06/2019   |                |             | New         | Viisights Analytic Alarm - CAR STOPPING IN JUNCTION                  | arundig GCI-F1505B (192.168 | 8.1.5) - (  | Camera 1 | Ŧ    |
|                                 |         |                       |                |             |             |                                                                      |                             |             | Þ        |      |

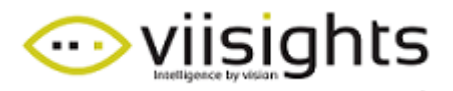

# 6 ALERT VIEW ON VIISIGHTS UI

| × □                                                                                                    | -                                          |                                 | +   × viisights          | <ul> <li>× viisights - Behavioral Understand</li> </ul> |
|----------------------------------------------------------------------------------------------------|--------------------------------------------|---------------------------------|--------------------------|---------------------------------------------------------|
| : 🔹 🙀 🕶 192.168.1.115/#U/content-analysis-dashboard-stream?extid=4771c276-3077-4303-833e-8d9d3eas8001&start=1560691158000&end=0   D |                                            |                                 |                          |                                                         |
| $\odot$                                                                                                    | STREAM ANALYSIS DASHBOARD                  |                                 |                          | DEVELOPER HELP DISCOVERY                                |
|                                                                                                    | Stream: RUNNING Hide Boxes Hide Labels     | Filters 3                       |                          | SELECT ALL CRESET FILTERS                               |
| • <del>F</del><br>Explorer                                                                                                    |                                            | V EVENT ^<br>Select Event class | ACTION ^                 | SCENE   Select Scene class                              |
| 6717                                                                                                    |                                            | CAR_ON_SIDEWALK                 | CAR_MOVING               | CROWD                                                   |
| Content                                                                                                    |                                            | CAR_STOPPING_IN_JUNCTION        | CAR_STOPPING             | CROWD_DISPERSING                                        |
| Management                                                                                                    |                                            | CAR_COLLISION                   | PERSON_STOPPING          | CROWD_GATHERING                                         |
| গ্ৰ                                                                                                    |                                            | PERSON_GET_INTO_CAR             | PERSON_WALKING           | CROWD_MOVING                                            |
| System                                                                                                    |                                            | PERSON_GET_OUT_FROM_CAR         | MOTORCYCLE_MOVING        | CROWD_RUNNING                                           |
| Settings                                                                                                    | Ttlo: 4/71c2/6-3017-4303-8336-809036858001 | PEOPLE_FIGHTING                 | MOTORCYCLE_STOPPING      |                                                         |
|                                                                                                    | Description:                               | VEHICLE_ON_SHOULDER             | PERSON_FALLING           |                                                         |
|                                                                                                    |                                            | VEHICLE_MOVING_ON_SIDEWALK      | PERSON_RIDING_BICYCLE    |                                                         |
|                                                                                                    |                                            |                                 | PERSON_RIDING_MOTORCYCLE |                                                         |
|                                                                                                    |                                            |                                 | PERSON_THROWING_OBJECT   |                                                         |
|                                                                                                    |                                            |                                 |                          |                                                         |
|                                                                                                    |                                            | OBJECT                          |                          | <u>^</u>                                                |
|                                                                                                    |                                            | Select Object class             |                          | Ť                                                       |
|                                                                                                    |                                            |                                 |                          |                                                         |
|                                                                                                    | stant: Jun 10, 2019 4CTV:18 PM             |                                 |                          | MLIVE                                                   |
|                                                                                                    | CAR_ON_SIDEWALK                            |                                 |                          |                                                         |
|                                                                                                    |                                            |                                 |                          |                                                         |
|                                                                                                    | CAR_COLLISION                              |                                 |                          | ÷                                                       |

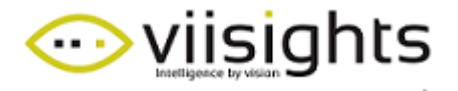

#### Troubleshooting: Allow analytic events from external source:

#### if alarms don't reach the server then:

Management Client: at the top of the window go to **Tools** menu  $\rightarrow$  "Registered services", Select the "Event Server" and click on "Edit..."  $\rightarrow$  "Add" and type <u>http://yourpublicip:</u>22331 (where you state the previously re-directed **external** port, if different). Also check the "External" checkbox.

-link to developer forum concerning this issue-

List of ports to open: milestone (80), ONVIF (554), Analytic events (9090), Proxy (999)